## Installing Air Secure Test App for SBAC

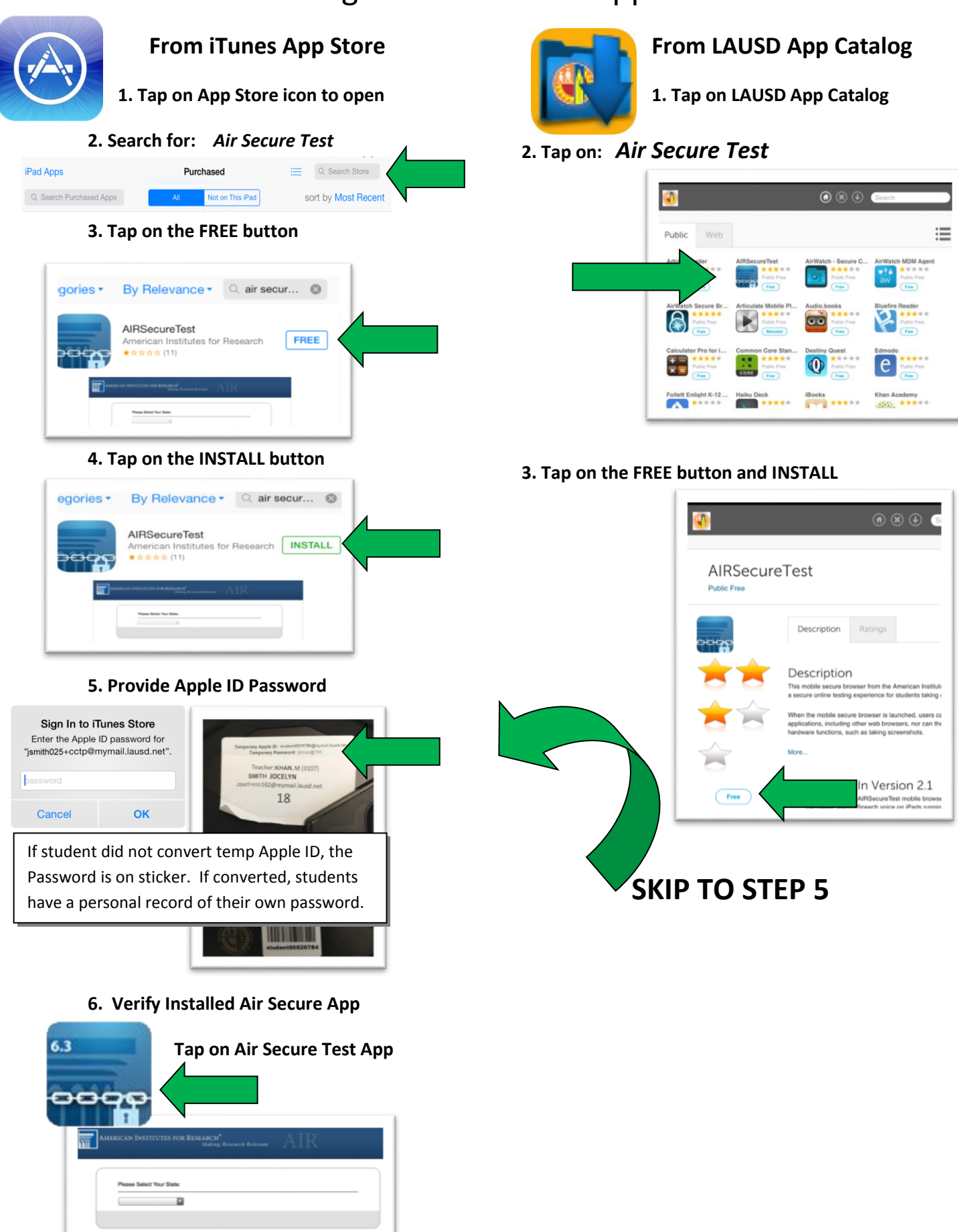